| Référence Doc. :<br>DT-ENG-019-FR |                                                                                  | FAQ                                                                                                    | <b>้</b> 8ี่มแ        |  |
|-----------------------------------|----------------------------------------------------------------------------------|----------------------------------------------------------------------------------------------------|-----------------------|--|
| Produit: NovaSca                  |                                                                                  | le BLADE Series                                                                                                    | Date : septembre 2009 |  |
| Objet:                            | Migration de l'image d'un système avec la solution RDS/Ghost Solution Suite 2.5. |                                                                                                    |                       |  |
| Résumé :                          | Cette not<br>matériel                                                            | ote explique comment adapter l'image clonée d'un système Windows au<br>el de la machine cible (pilotes réseau et stockage) à partir de la Console RDS. |                       |  |

# **MIGRATION D'UN SERVEUR WINDOWS**

## 1. Adaptation de l'image clonée d'un système Windows à un matériel différent avec l'outil DeployAnywhere

Si le matériel des machines source et cible du clonage est différent, il est possible d'utiliser la fonctionnalité DeployAnywhere pour faire un « reciblage » du système cloné.

Ce reciblage concerne les systèmes Windows et les pilotes réseau ou stockage nécessaires à la machine cible mais qui n'étaient pas installés dans le système source.

Cette opération peut s'exécuter dans une tâche indépendante ou dans une étape d'une tâche de clonage à la suite de l'étape « Cloner ».

La migration peut se faire de deux manières :

- en utilisant la base de pilotes de DeployAnywhere. Cette base de pilotes est installée en même temps que le console RDS et peut être enrichie d'apports extérieurs.
- en utilisant une base de pilotes externe fournie par l'utilisateur.

## 1.1. Migration utilisant la base de pilotes de DeployAnywhere

Pour ajouter cette étape supplémentaire au clonage, cochez la case **DeployAnywhere**. Un onglet du même nom est ajouté à l'écran de définition de la tâche.

| Propriétés de CloneB03-SAN-IIS-Deploy  | ×                                      |
|----------------------------------------|----------------------------------------|
| Général Réseau Cloner DeployAnywhere   |                                        |
| Nom de la tâc <u>h</u> e :             |                                        |
| CloneB03-SAN-IIS-Deploy                |                                        |
| Etapes de la tâche                     |                                        |
| Cloner                                 | Actions de logiciel et de fichier      |
|                                        | Migration d'utilisateur - Capture      |
|                                        | Migration d'utilisateur - Restauration |
| C Actualiser la configu <u>r</u> ation | Actualiser l'in <u>v</u> entaire       |
|                                        | Scénario de tâche                      |

Cliquez sur l'onglet **DeployAnywhere**.

Il n'y a pas de paramètres requis pour l'exécution de l'étape DeployAnywhere. Toutefois, si le reciblage échoue (par exemple parce que tous les pilotes nécessaires ne se trouvent pas dans la base), vous pouvez choisir de ne pas redémarrer dans le système d'exploitation du serveur en attendant que le problème soit corrigé. Vous pouvez également ajouter maintenant des pilotes qui manquent dans la base pour le système à cloner.

• Si vous voulez éviter le redémarrage du système en cas d'échec du reciblage, cochez la case **Rester en pré-SE si DeployAnywhere échoue**.

| Propriétés de CloneB03-SAN-IIS-Deploy     | × |
|-------------------------------------------|---|
| Général Réseau Cloner DeployAnywhere      |   |
|                                           | 1 |
| Option d'échec de tâche                   |   |
| Rester en pré-SE si DeployAnywhere échoue |   |
|                                           |   |
|                                           |   |
| Gerer la bibliotheque de pilotes          |   |
| <u>G</u> érer les pilotes                 |   |
|                                           |   |
|                                           |   |
|                                           |   |
|                                           |   |
| Exécuter Enregistrer Annuler Help         |   |

• Si la base de pilotes de DeployAnywhere ne contient pas tous les pilotes que vous avez besoin d'intégrer lors du reciblage, cliquez sur le bouton Gérer les pilotes.

On entre dans la fenêtre ci-dessous, « Windows Driver Database Editor ».

On y trouve sous chacun des deux onglets (« Pilotes réseau » et « Pilotes de stockage ») la liste des pilotes déjà présents dans la base.

Pour ajouter un pilote à la base, cliquez sur le bouton Ajouter nouveau pilote

| Windows Driver Database Editor         | ×                      |
|----------------------------------------|------------------------|
|                                        |                        |
| 🐚 Pilotes réseau 🗇 Pilotes de stockage |                        |
| 3Com 3C920                             | Ajouter nouveau pilote |
| 3Com.3C2000x                           | X                      |
| 3Com.3c90x                             | 0                      |
| 3Com.3CR99x                            |                        |
| 3Com.3CSoho                            |                        |
| 3M,VOL-N100VF                          |                        |
| Agere.Systems.Wireless                 |                        |
| Agere.Wireless                         |                        |
| AMD.PCNET                              |                        |
| ASUS.SpaceLink.Wireless                |                        |
| b44win                                 |                        |
| B5708Smono                             |                        |
| B5708SRIS                              |                        |
| B57085RIS2                             |                        |
| B5/085RI53                             |                        |
| BCM5704S-W2K3-32                       |                        |
| Broadcom NetXtremeII vista             |                        |
| Broadcom NetXtremeII W2K8              |                        |
| Broadcom,44ux                          |                        |
| Broadcom, 440X, AFO4                   |                        |
| Producom DCE E005Y                     |                        |
| Broadcom NetYtremeII                   | ОК                     |
| Cardbus AttachedPort                   |                        |
| Circo-Linksvs B Wireless               | Annuler                |
|                                        |                        |
|                                        |                        |

La procédure pour ajouter un pilote est identique à celle utilisée avec le pré-SE WinPE décrite au § « Ajout d'un pilote dans la base », page 4 du document DT-ENG-015-FR.pdf. Quand tous les pilotes nécessaires ont été ajoutés, cliquez sur **OK** puis sur le bouton **Enregistrer** pour sauvegarder les modifications apportées à la définition de la tâche.

## 1.2. Migration utilisant une base de pilotes « externe »

Pour contourner certains problèmes particuliers, il peut être intéressant d'utiliser une base de pilotes différente de celle de DeployAnywhere.

### Exemple :

Les lames B260 utilisent une carte réseau qui possède des fonctionnalités avancées (« Virtual Bus Device architecture ») qui ne sont pas supportées dans le pré-SE WinPE. Le constructeur, Broadcom, fournit donc pour cette carte un pilote spécifique pour le système WinPE : le « monolithic driver ».

La base contient alors deux pilotes pour le même périphérique :

o le pilote standard Windows avec les fonctionnalités de bus virtuel

o le pilote « monolithique » pour Windows PE avec des fonctionnalités plus réduites.

Il y a donc un risque de confusion quand DeployAnywhere va sélectionner un pilote pour ce périphérique pour effectuer le reciblage du système.

Pour éviter tout risque d'erreur, on va constituer de manière simple une base de pilotes réduite qui ne contiendra que les pilotes souhaités en procédant comme suit :

- 1. on crée un répertoire « dédié » sur la machine Console RDS,
- 2. dans ce répertoire, pour chaque pilote que l'on veut voir figurer dans cette base externe, on crée un sous-répertoire contenant les fichiers nécessaires à l'installation du pilote :
  - soit en copiant ce sous-répertoire depuis la base des pilotes de DeployAnywhere qui se trouve par défaut sous C:\Documents and Settings\All Users\

Application Data\Symantec\Ghost\Template\common\windrivers\

• soit en créant ce sous-répertoire manuellement et en y ajoutant les fichiers nécessaires à l'installation du pilote.

On crée de la même manière, dans le répertoire dédié, un sous-répertoire avec les fichiers requis pour chaque pilote que l'on veut intégrer dans la base externe.

Dans notre exemple avec les lames B260, on peut copier, depuis la base de pilotes de DeployAnywhere, le sous-répertoire « Broadcom.NetXtremeII » et son contenu dans le répertoire dédié à la base de pilotes externe..

#### 1.2.1. Accessibilité de la base de pilotes externe

Pour que la base de pilotes externe constituée du répertoire dédié avec les fichiers des pilotes choisis soit accessible au moment de l'exécution de DeployAnywhere dans le pré-SE, il faut copier ce répertoire dédié :

• soit **dans l'image du pré-SE WinPE** lui-même, ce qui peut être fait lors de la création du pré-SE

(voir l'écran « Assistant d'amorçage Symantec Ghost – Fichiers supplémentaires » à la page 7 du document DT-ENG-015-FR.pdf pour l'ajout de fichiers au paquet de démarrage)

o soit dans l'image système qui sera clonée, en utilisant l'« Explorateur Ghost ».

#### Exemple d'insertion de la base externe dans l'image système à cloner

Pour ouvrir l'image système à cloner avec l'Explorateur Ghost afin d'y insérer les fichiers de la base de pilotes externe, lancez l'explorateur Windows, naviguez jusqu'à l'endroit où le fichier contenant l'image à cloner est stocké sur le disque de la Console RDS et double-cliquez sur ce fichier (qui est un fichier du type *mon\_image.gho*).

L'Explorateur Ghost se lance automatiquement et ouvre le fichier image.

| 💃 B03-SAN-IIS-Pilotes-SP1.gho - Explorateur Ghost 📃 🗆 🔀 |                        |        |                   |                       |        |
|---------------------------------------------------------|------------------------|--------|-------------------|-----------------------|--------|
| Eichier Edition Affichage Ajde                          |                        |        |                   |                       |        |
|                                                         |                        |        |                   |                       |        |
| 🖃 💩 H:\Ghost-2.5\B03-SAN-IIS-Pilotes-SP1.(              | Nom de fichier         | Taille | Туре              | Dernière modification | Attrib |
| 🗄 🖘 NTFS                                                | CRIS_Drivers           |        | File Folder       | 10/2/2008 4:21:16 PM  |        |
| 🚊 🗀 ddb                                                 | 🛅 Win2k                |        | File Folder       | 10/2/2008 4:21:16 PM  |        |
| 🖻 💼 B260                                                | 🛅 Win2K3SNP            |        | File Folder       | 10/2/2008 4:21:16 PM  |        |
| 🗄 🗁 Broadcom.NetXtremeII                                | 📴 Driver.inf           | 323    | Setup Information | 4/22/2008 6:41:24 PM  | RA     |
| RIS_Drivers                                             | 🗐 drivers.manifest.txt | 530    | Text Document     | 6/17/2008 12:43:58 PM | Α      |
| 🦳 🫅 Win2k 🎽                                             |                        |        |                   |                       |        |
| ⊡ 💼 🗁 Win2K3SNP                                         |                        |        |                   |                       |        |
| LSI_SAS_B260                                            |                        |        |                   |                       |        |
| 🕀 🛅 Documents and Settings                              |                        |        |                   |                       |        |
| 🕀 🧰 drivers                                             |                        |        |                   |                       |        |
|                                                         |                        |        |                   |                       |        |
| 🕀 🛅 Inetpub                                             |                        |        |                   |                       |        |
| Microsoft                                               |                        |        |                   |                       |        |
| Outils                                                  |                        |        |                   |                       |        |
| 🗄 🛅 Program Files                                       |                        |        |                   |                       |        |
|                                                         |                        |        |                   |                       |        |

Dans l'exemple ci-dessus, l'Explorateur a reconnu un système de fichiers NTFS dans l'image. On voit dans le panneau gauche, le répertoire ddb\B260 qui contient deux sous-répertoires (dont Broadcom.NetXtremeII) avec les pilotes pour deux périphériques.

C'est le « répertoire dédié » qui est le point d'entrée de notre base de pilotes externe.

#### 1.2.2. Insertion de cette mini-base de pilotes dans l'image système :

- 1. Dans l'explorateur Windows, sélectionnez la racine de l'arborescence dédiée créée auparavant (dans notre exemple : le répertoire ddb) puis faîtes **Copier**.
- 2. Dans le panneau gauche de l'Explorateur Ghost, placez-vous à la racine de l'arborescence de l'image système (sur « NTFS ») puis dans le menu Édition, cliquez sur Coller.
- Quand les fichiers sont copiés, dans le menu de l'Explorateur Ghost, faîtes
  Fichier → Compiler... ce qui va reconstruire l'image système en y intégrant les fichiers de la base externe que vous venez d'ajouter.
- 4. Quittez l'Explorateur Ghost quand cette opération de compilation est terminée.

#### 1.2.3. Utilisation de cette base de pilotes externe :

Pour pouvoir utiliser cette base de pilotes alternative, il faut lancer l'outil DeployAnywhere en mode ligne de commande et lui passer en paramètre la localisation de la base de pilotes. L'outil s'exécute en deux phases : l'évaluation puis le recibage proprement dit.

Dans la définition de la tâche de clonage, on ajoute une étape : cochez la case **Actions de logiciel et de fichier**.

| Propriétés de CloneB03-SAN-Deploy-externe 🛛 🛛 🔀           |                                                 |  |  |  |  |
|-----------------------------------------------------------|-------------------------------------------------|--|--|--|--|
| Général Réseau Cloner 🔍 Actions de logiciel et de fichier |                                                 |  |  |  |  |
| Nom de la tâc <u>h</u> e :                                |                                                 |  |  |  |  |
| CloneB03-SAN-Deploy-externe                               |                                                 |  |  |  |  |
| Etapes de la tâche                                        |                                                 |  |  |  |  |
| 🔽 Cloner 📿                                                | Actions de logiciel et de fichier               |  |  |  |  |
| DeployAnywhere                                            | Migration d'utilisateur - Capture               |  |  |  |  |
| Configurer                                                | Migration d' <u>u</u> tilisateur - Restauration |  |  |  |  |
| Actualiser la configu <u>r</u> ation                      | Actualiser l'in <u>v</u> entaire                |  |  |  |  |

Cliquez sur le nouvel onglet Actions de logiciel et de fichier puis sur le bouton Ajouter...

| Propriétés de CloneB03-SAN-Deploy-externe |                                                           |                 |           |  |  |  |
|-------------------------------------------|-----------------------------------------------------------|-----------------|-----------|--|--|--|
| Géné                                      | Général Réseau Cloner 😲 Actions de logiciel et de fichier |                 |           |  |  |  |
|                                           |                                                           |                 |           |  |  |  |
|                                           |                                                           |                 |           |  |  |  |
|                                           | Actions do contilion Theat                                | Action en cas u | Ajoucer   |  |  |  |
|                                           | Actions de partición Gnosc                                |                 | Modifier  |  |  |  |
|                                           |                                                           |                 | Dupliquer |  |  |  |
|                                           | Actions de SE cible                                       |                 |           |  |  |  |

L'exécution de DeployAnywhere se fait en deux phases.

#### 1.2.3.1. Phase d'évaluation

Dans cette première phase, l'outil détermine les pilotes réseau et stockage manquants dans le système et vérifie qu'ils sont présents dans la base. Si un pilote n'est pas présent dans la base, cette étape de la tâche sera considérée comme ayant échoué.

L'exécutable de DeployAnywhere étant inclus dans le pré-SE WinPE, sélectionnez **Exécuter une commande** dans la fenêtre « Déployer des actions », puis cliquez sur **Suivant**.

| Déployer des actions |                                                   | X |
|----------------------|---------------------------------------------------|---|
| A                    | Quelle action voulez-vous ajouter ?               |   |
|                      | O Installer un paquet AI                          |   |
|                      | O <u>D</u> ésinstaller un paquet AI               |   |
|                      | ○ <u>T</u> ransférer des fichiers et des dossiers |   |
|                      | O <u>R</u> écupérer un fichier                    |   |
|                      | Exécuter une commande                             |   |
|                      |                                                   |   |
|                      | < Erécédent Suivant > Annuler Aide                |   |

Dans l'écran « Exécuter une commande », entrez la ligne de commande de DeployAnywhere,

| Exécuter une commande                                                | × |
|----------------------------------------------------------------------|---|
| Entrez une commande à exécuter                                       |   |
|                                                                      | 2 |
|                                                                      |   |
| Commande : X:\Ghost\ghDplyAw32.exe /eval /target=C: /ddb=C:\ddb\B260 |   |
| -                                                                    |   |
|                                                                      |   |
| C Exécuter la commande dans le système d'exploitation <u>c</u> ible  |   |
| Exécuter la commande dans la partition <u>G</u> host                 |   |
|                                                                      |   |
|                                                                      |   |
| < Brécédent Suivant > Annuler Aide                                   |   |

puis sélectionnez Exécuter la commande dans la Partition Ghost et cliquez sur Suivant.

#### Paramètres de la commande DeployAnywhere de notre exemple

| 0 | X:\GHOST\ghDplyA | <b>w32.exe</b> est le chemin vers l'exécutable DeployAnywhere dans le pré-SE WinPE.                                                                                                  |
|---|------------------|----------------------------------------------------------------------------------------------------|
| 0 | /eval            | indique que DeployAnywhere va effectuer la phase d'évaluation de la configuration                                                                                                    |
| 0 | /target=C:       | indique la localisation de l'installation Windows qui va être reciblée par DeployAnywhere                                                                                            |
| 0 | /ddb=C:\ddb\B260 | indique le chemin vers la base de pilotes alternative qui sera utilisée<br>par DeployAnywhere (base externe que nous avons précédemment<br>intégrée à l'image système, voir page 4). |

Dans la fenêtre suivante, « Exécuter une commande » :

- O Cochez Attendre la fin de l'exécution de la commande avant de poursuivre la tâche.
- Si vous souhaitez donner un nom personnalisé à la commande, sélectionnez Nom personnalisé : et entrez un nom pour la commande.
- Cochez Poursuivre la tâche si l'exécution de la commande échoue si vous souhaitez continuer la tâche même si la commande DeployAnywhere est en échec.

Puis cliquez sur **Terminer**.

| Exéc                                                                   | uter une commande                                                                  | ×   |  |  |
|------------------------------------------------------------------------|------------------------------------------------------------------------------------|-----|--|--|
| Entrez les codes de retour à contrôler et sélectionnez un nom d'action |                                                                                    |     |  |  |
|                                                                        |                                                                                    |     |  |  |
|                                                                        |                                                                                    |     |  |  |
|                                                                        | Attendre la <u>f</u> in de l'exécution de la commande avant de poursuivre la tâche |     |  |  |
|                                                                        | Code renvoyé si la commande a réussi (ex. 0, 1-10, 88)                             |     |  |  |
|                                                                        | 0                                                                                  |     |  |  |
|                                                                        | Code d'avertissement renvoyé (ex. 40, 100-108, 58)                                 |     |  |  |
|                                                                        | 0                                                                                  |     |  |  |
| -                                                                      |                                                                                    | _   |  |  |
|                                                                        | ○ Nom par défaut :Exécuter X:\Ghost\ghDplyAw32.exe /eval /target=C: /ddb=C:\a      | ł   |  |  |
| ● <u>N</u> om personnalisé :                                           |                                                                                    |     |  |  |
|                                                                        | DepAnyEval                                                                         |     |  |  |
| -                                                                      |                                                                                    | _   |  |  |
|                                                                        | Poursuivre la tâche si l'exécution de la commande échoue                           |     |  |  |
|                                                                        |                                                                                    |     |  |  |
|                                                                        |                                                                                    |     |  |  |
|                                                                        | < <u>P</u> récédent Terminer Annuler A                                             | ide |  |  |

#### 1.2.3.2. Phase de reciblage

Pour définir la seconde action, le reciblage proprement dit, au cours de laquelle les pilotes vont être ajoutés au système, cliquez de nouveau sur **Ajouter...** pour créer la seconde action DeployAnywhere.

| Propriétés de Nouvelle tâche                            | ×              |
|---------------------------------------------------------|----------------|
| Général Réseau Cloner Actions de logiciel et de fichier |                |
|                                                         |                |
| Action Action en cas                                    | <u>Ajouter</u> |
| Actions de partition Ghost                              | Modifier       |
| DepAnyEval Continuer                                    | Dupliquer      |
| Actions de SE cible                                     |                |
|                                                         | Supprimer      |

Le processus de définition de l'action est identique.

Il n'y a que deux différences par rapport à la commande précédente :

• Le paramètre /eval est supprimé de la commande car on exécute maintenant le reciblage. La commande devient :

#### X:\GHOST\ghDplyAw32.exe /target=C: /ddb=C:\ddb\B260

• Dans **Nom personnalisé :**, on choisit un nom de commande différent de celui de l'étape précédente.

Sauvegardez les modifications apportées à la définition de la tâche.